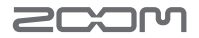

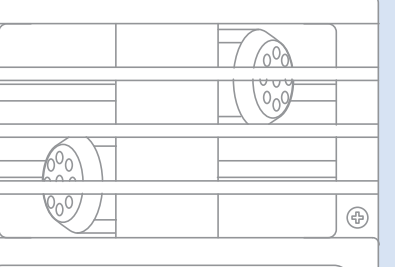

Q31HD Handy Video Recorder

MENO

Δ

 $\triangleright$ 

# **Q**3hd

### Mode d'emploi

Recorder

Handy Video

Les précautions de sécurité et d'emploi doivent être lues avant d'utiliser cette unité.

### Éléments inclus dans le produit

#### Unité Q3HD

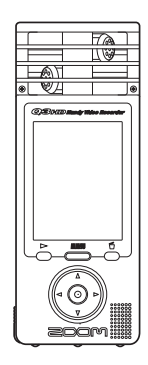

 2 piles AA (pour tester l'unité)

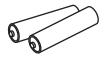

Note : utilisez des piles alcalines ou des batteries rechargeables NiMH.

Carte SD

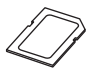

 Mode d'emploi (ce document)

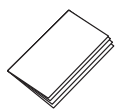

Logiciel HandyShare pour l'édition et le partage vidéo

Branchez le Q3HD à l'ordinateur et double-cliquez sur l'installateur HandyShare présent sur la carte SD incluse pour l'installer sur votre ordinateur. Si QuickTime n'est pas déjà installé sur votre ordinateur, suivez les instructions qui apparaissent à l'écran pour l'installer après avoir lancé HandyShare.

### Fonctions des parties

### Parties de l'unité

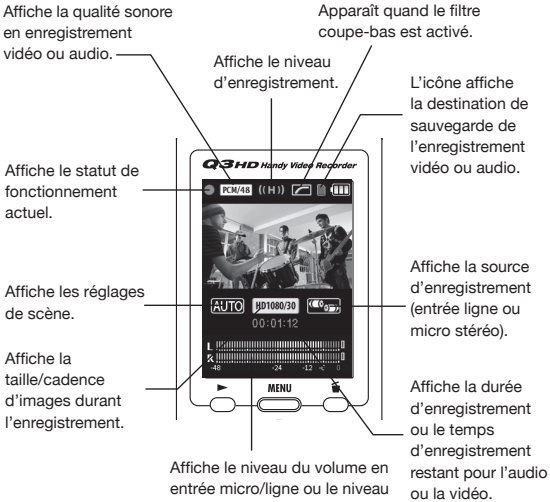

de volume de lecture

Destination de l'enregistrement vidéo/audio L'icône de carte SD indigue que l'audio/vidéo est enregistré sur la carte SD.

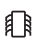

L'icône de mémoire intégrée indique que l'audio/vidéo est enregistré dans la mémoire interne.

### Fonctions des parties (suite)

### Parties de l'unité

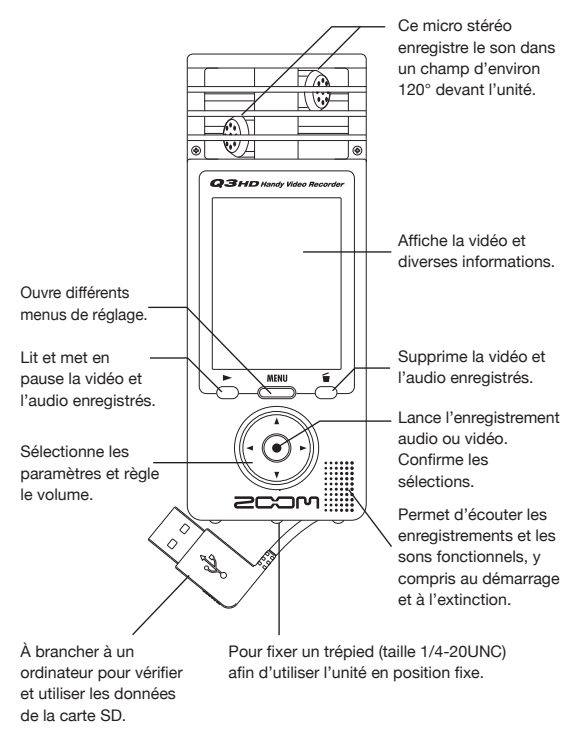

Règle le gain de micro sur un des trois niveaux. (L =sensibilité basse, H = sensibilité haute, AUTO = automatique)

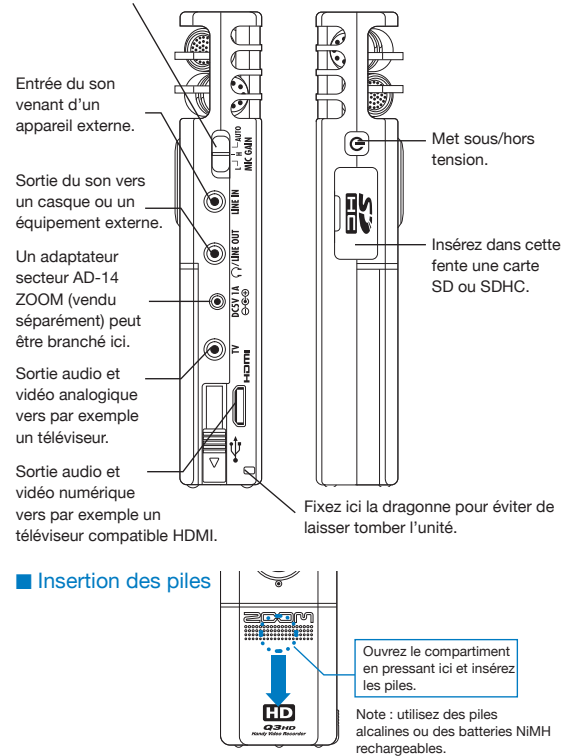

### Régler la date et l'heure

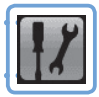

Cela sert aux informations d'enregistrement audio et vidéo, aussi réglez-les bien avant d'enregistrer.

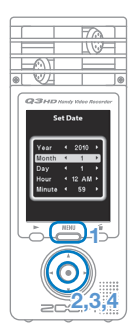

Régler la date et l'heure Indiquer le type des piles

- 1. Pressez 📥 pour ouvrir le menu principal.
- Utilisez ( ) pour sélectionner Set Date et pressez ( ).
- Utilisez (▲) (●) (●) pour régler la date et l'heure actuelles et pressez (●).
- Une fois le réglage fait, le menu SETTING réapparaît.

### Indiquer le type des piles

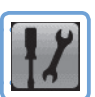

En indiquant le type des piles, l'autonomie restante des piles peut être affichée avec précision.

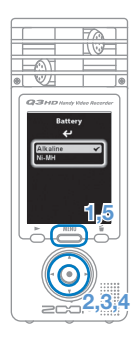

- 1. Pressez 📥 pour ouvrir le menu principal.
- Utilisez 

   pour sélectionner Battery et pressez 
   .
- Utilisez (•) pour sélectionner le type des piles et pressez (•).
- 5. Pressez encore 📇 une fois le réglage fait.

Note : utilisez des piles alcalines ou des batteries NiMH rechargeables.

## Formater une carte SD

Formatez une carte SD pour la rendre utilisable par le Q3HD. Attention : formater une carte effacera définitivement toutes ses données.

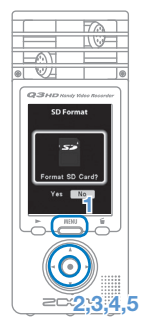

- 1. Pressez menu principal.
- 2. Utilisez () () () () () pour sélectionner SETTING () et pressez ().
- Utilisez (1) v pour sélectionner SD Format et pressez (0).
- Utilisez 

   pour s
   électionner "Yes" afin de formater ou "No" afin d'annuler et pressez 
   .
- Quand l'écran de confirmation apparaît, utilisez la même procédure pour refaire la même sélection et pressez ().
  - Sélectionnez "Yes" pour lancer le formatage.
  - Sélectionnez "No" pour ne pas formater la carte et revenir au menu SETTING des réglages.
- Une fois le formatage terminé, le menu SETTING réapparaît.

#### NOTE

- Si le commutateur de la carte SD est réglé pour empêcher toute écriture, la carte ne peut pas être formatée.
- Le formatage initialise en même temps la mémoire intégrée.

# Activer/désactiver les sons fonctionnels

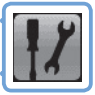

Les bips de fonctionnement peuvent être produits par le hautparleur du Q3HD au démarrage et durant le fonctionnement ou peuvent être désactivés.

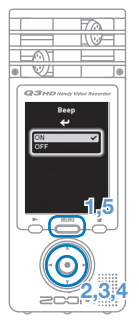

- 1. Pressez 📥 pour ouvrir le menu principal.
- Utilisez () pour sélectionner Beep et pressez ().
- Utilisez (I) pour sélectionner ON ou OFF, et pressez (I).
- 5. Pressez encore 📥 une fois le réglage fait.

Réduire le bruit

|   |   |    | - |   |   |
|---|---|----|---|---|---|
| 5 | 1 |    | 1 | 1 | 1 |
| 1 | - | 7  |   |   | L |
| R | - | 71 |   |   | L |

Activez le filtre coupe-bas pour réduire le son du vent et les autres bruits.

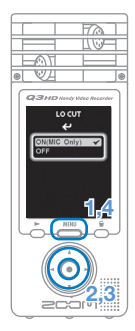

- 1. Pressez 📥 pour ouvrir le menu principal.
- 2. Utilisez ④ ⑦ ④ ⑤ pour sélectionner L0 CUT et pressez ④.
- Utilisez (1) (1) pour sélectionner ON (MIC Only) ou OFF, et pressez (1).
- Pressez encore de une fois le réglage fait.

#### NOTE

Utilisez la bonnette incluse dans le pack d'accessoires APQ-3HD pour encore plus réduire le bruit.

# Régler le niveau d'enregistrement

Changer la sensibilité permet d'enregistrer aussi bien des sons doux que de puissantes interprétations de groupe à un niveau optimal.

| 48                 | <ol> <li>Réglez le sélecteur MIC GAIN en fonction<br/>des conditions d'enregistrement.</li> </ol> |
|--------------------|---------------------------------------------------------------------------------------------------|
|                    | L Basse sensibilité                                                                               |
| 161                | Interprétations de groupe et concerts                                                             |
|                    | H Haute sensibilité                                                                               |
|                    | Enregistrements de terrain                                                                        |
| 5                  | AUTO Réglage automatique de sensibilité                                                           |
|                    | Sert dans diverses situations à maintenir un niveau                                               |
| O 1000             | d'enregistrement régulier sans saut de son.                                                       |
| NOTE<br>AUTO LEVEL | En mode AUTO, le menu AUTO LEVEL détermine<br>les variations de la sensibilité du micro.          |
|                    | niveau d'entrée.                                                                                  |
| One Way Down       | La sensibilité diminue en réponse aux plus bauts                                                  |
| One way bown       | niveaux d'entrée.                                                                                 |

### Activer/désactiver l'écoute de contrôle

Activez cette fonction pour entendre le son enregistré au moyen d'appareils connectés à la sortie ligne/casque, aux prises TV et HDMI.

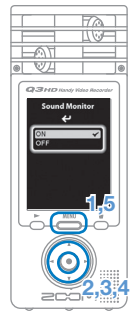

- 1. Pressez 📥 pour ouvrir le menu principal.
- Utilisez (Image) pour sélectionner Sound Monitor et pressez (Image).
- Utilisez (I) v pour sélectionnez ON ou OFF, et pressez (I).
- Pressez encore 
   <sup>MENU</sup> une fois le réglage fait.

# Régler la luminosité d'enregistrement vidéo

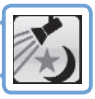

La sensibilité de la caméra se règle en fonction des conditions d'enregistrement. Cela permet un enregistrement optimal même dans des lieux sombres ou sur des scènes très éclairées.

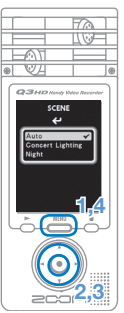

- 1. Pressez menu principal.
- 2. Utilisez (A) () () () pour sélectionner SCENE scene of the pressez .
- 3. Utilisez () v pour sélectionner le mode et pressez ().
  - "AUTO" règle automatiquement les conditions d'éclairage.
  - "CONCERT LIGHTING" convient mieux aux concerts et autres situations à fort éclairage.
  - "NIGHT" convient mieux à la nuit et aux situations sombres.
- Pressez encore de une fois le réglage fait.

### Régler la qualité d'image

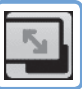

Vous pouvez régler la résolution et la cadence d'images utilisées pour l'enregistrement. La durée d'enregistrement possible diminue quand la qualité d'image augmente.

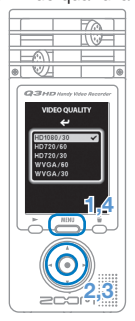

- 1. Pressez menu principal.
- 2. Utilisez (A) ( ) ( ) ( ) pour sélectionner VIDEO 🔄 et pressez 📀.
- 3. Utilisez (A) (V) pour sélectionner la qualité vidéo et pressez .
- Pressez encore dune fois le réglage fait.

### Régler la qualité sonore

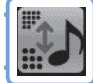

Vous pouvez régler la qualité sonore utilisée pour enregistrer la vidéo ou l'audio. La durée d'enregistrement possible diminue quand la qualité sonore augmente.

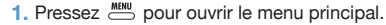

- 2. Utilisez ④ ⑦ ④ ④ pour sélectionner SOUND 2011 et pressez ④ pour ouvrir le menu SOUND QUALITY.
- 3. Changez chaque paramètre comme désiré.

#### Format

Sélectionnez le format PCM ou AAC.

#### Sample Rate

En cas de réglage PCM, la fréquence d'échantillonnage peut être changée.

Bit Length/Rate

Avec un réglage PCM, la résolution en bits peut être changée.

Avec un réglage AAC, le débit binaire peut être changé.

4. Pressez encore 📥 une fois le réglage fait.

# Enregistrer l'audio et la vidéo

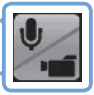

Depuis l'écran de fonctionnement principal, vous pouvez lancer l'enregistrement audio ou vidéo par pression d'un seul bouton.

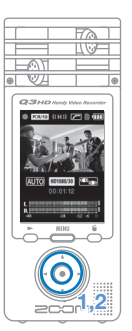

- Après avoir préparé l'enregistrement audio ou vidéo, pressez 

   pour lancer l'enregistrement.
  - Utilisez le menu CAMERA pour choisir d'enregistrer la vidéo avec l'audio ou seulement l'audio.
  - Pressez ④ et ④ pour un zoom avant et arrière.

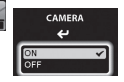

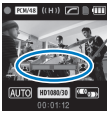

Zoom avant et arrière

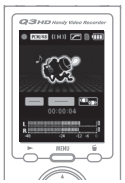

Audio uniquement

• Pressez (1) et (7) pour régler le niveau de volume quand vous utilisez la prise ligne/casque.

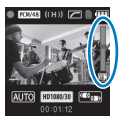

Réglage du volume

 Pressez 

 quand vous avez terminé pour ramener l'unité en attente d'enregistrement audio/vidéo.

### NOTE

- Si la vitesse de transfert sur la carte n'est pas suffisante durant l'enregistrement audio/vidéo, "Low Speed Cardl" apparaît à l'écran et l'enregistrement s'arrête. Nous vous recommandons d'utiliser des cartes de classe 4 ou plus rapides. Des informations sur les cartes SD qui ont testées avec cette unité se trouvent sur www.zoom.co.jp.
- Même s'il n'y a pas de carte SD/SDHC dans l<sup>1</sup>unité, de la vidéo peut être enregistrée dans la mémoire interne (64 Mo). Toutefois, cette vidéo ne peut être vue que sur l'unité, elle ne peut être ni copiée ni transférée.

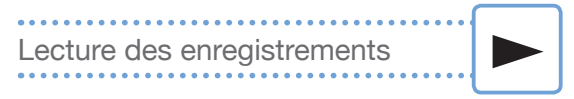

Inclinez l'unité pour lire l'audio et la vidéo enregistrés.

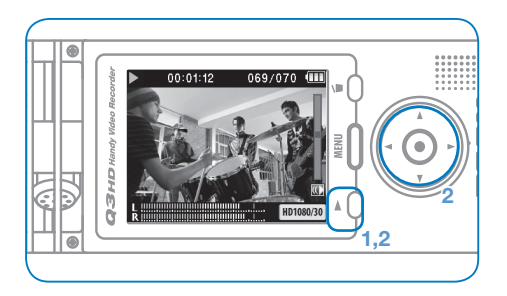

- 1. Pressez 💍 depuis l'écran de fonctionnement principal.
- 2. Utilisez et pour sélectionner un autre fichier à lire.

Fonctions des autres boutons

- (A) (V) Règlent le volume.
- < > > Pressez et maintenez durant la lecture pour une recherche arrière/avant.
- C Pressez pour mettre en pause durant la lecture et pour redémarrer depuis la pause.

#### NOTE

Seuls des fichiers ayant été enregistrés avec le Q3HD peuvent être lus.

### Effacer des enregistrements

Vous pouvez effacer des fichiers audio et vidéo enregistrés pour récupérer de l'espace libre sur le support.

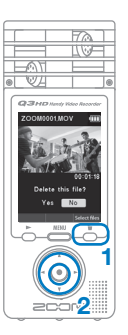

- 1. Pressez 🖑 pendant que le fichier que vous voulez effacer est lu.
  - Si vous pressez cette touche depuis l'écran de fonctionnement principal, c'est le dernier fichier enregistré ou lu qui sera effacé.
- Quand l'écran de confirmation apparaît, sélectionnez "Yes" pour effacer l'enregistrement ou "No" pour annuler, puis pressez ().

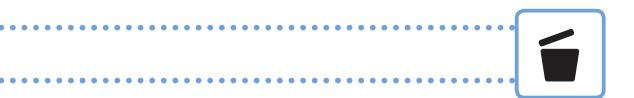

#### Effacer plusieurs enregistrements à la fois

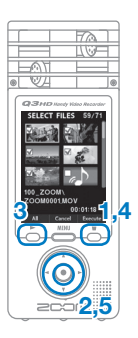

 Pressez depuis l'écran de fonctionnement principal ou pendant la lecture pour ouvrir l'écran de confirmation "Delete this file?" (supprimer ce fichier).

Pressez 💍 à nouveau pour ouvrir l'écran de sélection de vidéo.

- Répétez l'étape 2 autant de fois que nécessaire pour sélectionner les autres fichiers que vous voulez effacer.
  - Pressez pour sélectionner tous les fichiers.
- Pressez di quand vous avez fini de sélectionner les fichiers.
- Quand l'écran de confirmation apparaît, sélectionnez "Yes" pour effacer l'enregistrement ou "No" pour annuler, puis pressez (•).

### Éditer des enregistrements

Des fichiers audio et vidéo enregistrés peuvent être scindés et retaillés.

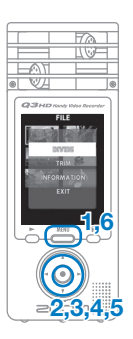

- 1. Pressez 📥 pour ouvrir le menu principal.
- 2. Utilisez ④ ⑦ ④ ④ pour sélectionner FILE et pressez ④.
- Le menu d'édition s'ouvre. Utilisez ()
   pour sélectionner l'option voulue et pressez ().
  - Voir la page suivante pour les options d'édition.
- Après édition, un écran de confirmation s'ouvre. Sélectionnez "Yes" (oui) pour exécuter le changement ou "No" pour annuler, puis pressez •.
- 6. Quand vous avez fini l'édition, pressez

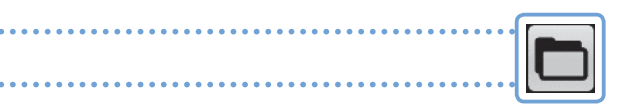

#### DIVIDE (scinder un fichier)

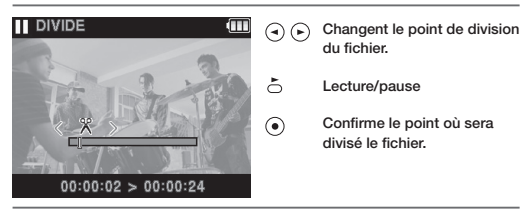

#### TRIM (suppression partielle de parties externes)

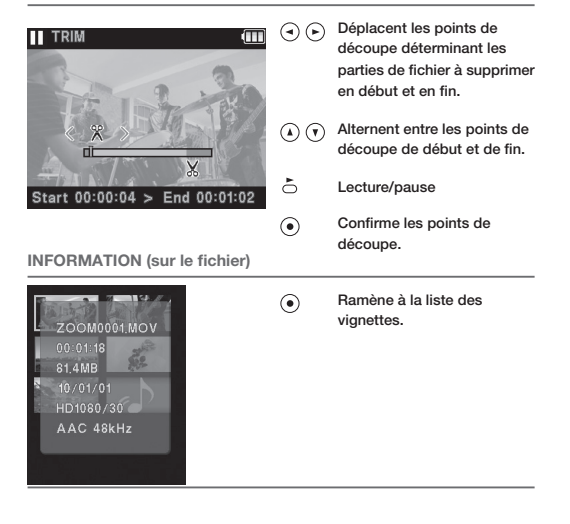

### Brancher des appareils externes

Cette unité peut être branchée si besoin est à divers appareils externes.

### Branchez-la à un ordinateur (via USB) pour éditer et sauvegarder les fichiers, et les transférer sur des sites de partage vidéo

Cette unité étant éteinte, branchez son connecteur USB intégré à un ordinateur Macintosh ou PC sous Windows. Une fois connectée, vous pouvez utiliser le logiciel HandyShare fourni pour les fonctions suivantes.

- Télécharger sur des sites de partage vidéo
- Ajouter de la reverb et d'autres effets à l'audio
- · Lire l'audio ou la vidéo
- Supprimer ou copier des fichiers
- Extraire des parties d'audio ou de vidéo sélectionnées

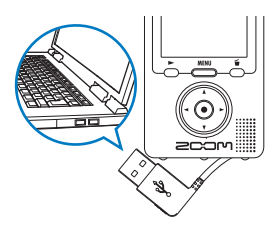

#### NOTE

HandyShare se trouve sur la carte SD fournie. Voir page 1.

### Entrée du son d'un autre appareil (connexion LINE IN)

Cette unité peut enregistrer les sons reçus d'appareils externes. Quand un appareil externe est connecté à la prise LINE IN, le micro stéréo est désactivé.

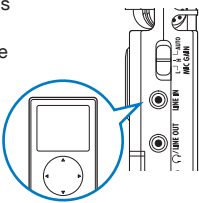

### Écoute au casque ou par un équipement audio (connexion LINE OUT)

Utilisez ce connecteur si vous voulez écouter au casque ou brancher l'amplificateur d'un appareil audio externe. Activez l'écoute de contrôle pour entendre au casque le son entrant durant l'enregistrement.

Voir "Activer/désactiver l'écoute de contrôle" en page 8.

### Visualisation sur un téléviseur (connexion AV)

Utilisez un câble AV pour envoyer la vidéo et l'audio enregistrés à un téléviseur ou appareil similaire.

 Avant de brancher un téléviseur, utilisez le menu SETTING pour régler le paramètre TV Out en fonction de la région d'emploi de l'appareil.

### Visualisation sur un téléviseur (connexion HDMI)

Utilisez un câble HDMI pour brancher l'unité à un téléviseur compatible HDMI afin de voir les enregistrements avec une image en haute définition.

#### NOTE

Chaque téléviseur acceptant différents formats audio, une lecture correcte peut ne pas être possible dans tous les cas.

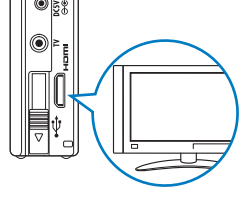

#### Attention

Le connecteur HDMI du Q3HD est un mini-connecteur de type C Si vous utilisez un câble HDMI (acheté séparément), veillez à choisir un câble HDMI haute vitesse (catégorie 2) avec mini-connecteur de type C à un bout pour cette unité et un connecteur correspondant à votre téléviseur à l'autre bout.

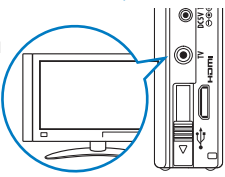

### Voir les informations

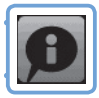

Vous pouvez contrôler la version du firmware et la mémoire encore disponible pour l'enregistrement.

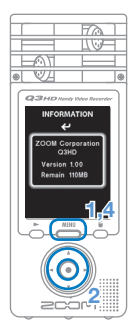

- 1. Pressez 📥 pour ouvrir le menu principal.
- 2. Utilisez (▲ ) ( ) ( ) ( ) pour sélectionner INFO ( ) et pressez ( ).
- 3. Vérifiez les informations.
- 4. Quand vous avez fini la vérification, pressez

### Réinitialisation de l'unité

1/

L'unité peut être ramenée à ses réglages d'usine, y compris en matière de SCENE et de qualité vidéo et audio.

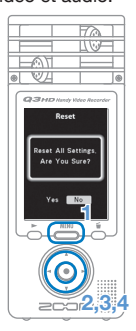

- 1. Pressez menu principal.
- 2. Utilisez ④ ⑦ ④ ি pour sélectionner SETTING et pressez ④.
- Utilisez 

   pour s
   électionner Reset et pressez 
   .
- Quand l'écran de confirmation apparaît, sélectionnez "Yes" (oui) pour exécuter le changement ou "No" (non) pour annuler, puis pressez ().

19

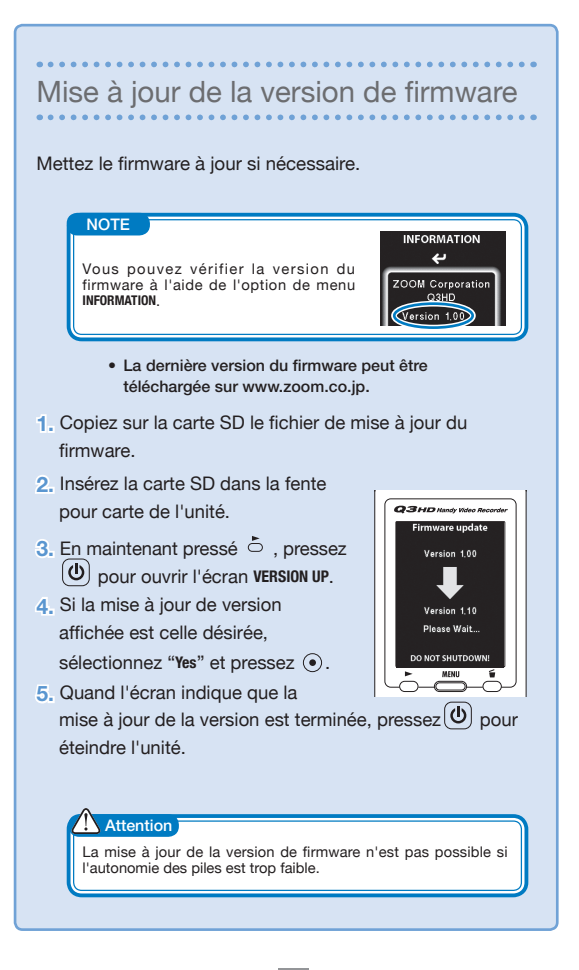

### Précautions de sécurité et d'emploi

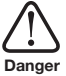

Indique que si l'utilisateur ignore cet avertissement et manipule incorrectement l'appareil, des blessures sérieuses voire mortelles peuvent en résulter.

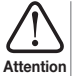

Indique que si l'utilisateur ignore ces précautions et manipule incorrectement l'appareil, des blessures corporelles ou des Attention dommages pour l'équipement peuvent survenir.

Observez les précautions suivantes pour utiliser cette unité en toute sécurité.

### Alimentation et piles

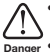

- N'utilisez que l'adaptateur secteur AD-14 ZOOM (CC 5 V/1 A/plus au centre) (vendu séparément).
- Débranchez l'adaptateur secteur lorsque l'unité reste inutilisée de façon prolonaée.
- Si vous utilisez des piles, insérez deux piles AA en respectant la bonne orientation. Utilisez des piles alcalines ou batteries NiMH du commerce.
- Retirez les piles de l'unité en cas de non utilisation prolongée.

### Environnement de fonctionnement

Évitez d'utiliser l'unité dans les types de lieux suivants. Cela pourrait entraîner un mauvais fonctionnement.

- Lieux extrêmement chauds ou froids
  - Près d'appareils de chauffage ou autres sources de chaleur
  - ٠ Lieux extrêmement humides ou risquant de rendre l'unité humide
  - Lieux poussiéreux ou sablonneux
  - Lieux sujets à des vibrations fréquentes

### Manipulation

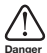

Ne démontez pas et ne modifiez pas cet appareil. Cela pourrait entraîner des blessures ou des mauvais fonctionnements. ZOOM Corporation n'assumera aucune responsabilité quant aux mauvais fonctionnements résultant d'un démontage ou d'une modification.

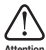

N'appliquez pas une force excessive sur les touches et autres parties. Employer une force excessive, faire tomber l'unité, la heurter et tout autre choc Attention Deut la briser.

Vous pouvez avoir besoin de ce quide de prise en main dans le futur. Gardez-le en un lieu sûr où vous pourrez v accéder facilement.

#### Pour les pays de l'Union Européenne

Déclaration de conformité :

Ce produit se conforme aux exigences des directives EMC 2004/108/EC et basse tension 2006/95/EC

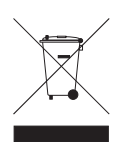

Mise au rebut des appareils électriques et électroniques usagés (applicable aux pays européens disposant d'un système de collecte et de tri des ordures)

Ce symbole sur le produit ou sur son emballage signific que ce produit ne doit pas être traité comme un déchet domestique. A la place, il doit être amené au point de collecte pertinent pour le recyclage des équipements électriques et électroniques. En veillant à ce que ce produit soit correctement mis au rebut, vous aiderez à empécher les éventuelles conséquences négatives sur l'environnement et la santé humaine qui pourraient autrement être causées par un rejet inapproprié de ce produit. Le recyclage des matériaux aidera à économiser les ressources naturelles. Pour des informations plus détaillées sur le recyclage de ce produit, veuillez contacter votre mairie, le service de traitement des ordures ou le magasin où vous avez achét le produit.

#### CE PRODUIT EST SOUS LICENCE AVC PATENT PORTFOLIO POUR UNE UTILISATION PERSONNELLE ET NON COMMERCIALE D'UN CONSOMMATEUR EN VUE

(i) D'ENCODER DE LA VIDÉO CONFORMÉMENT À LA NORME AVC ("AVC VIDEO") ET/OU

(II) DE DÉCODER DE LA VIDÉO AVC ENCODÉE PAR UN CONSOMMATEUR LORS D'UNE ACTIVITÉ PERSONNELLE ET NON COMMERCIALE Et/ou ayant été obtenue par un fournisseur vidéo bénéficiant d'une licence pour fournir de la vidéo avc.

AUCUNE LICENCE N'EST ACCORDÉE NI IMPLICITE POUR UNE QUEL CONQUE AUTRE UTILISATION. VOUS POUVEZ OBTENIR DES INFORMATIONS SUPPLÉMENTAIRES AUPRÈS DE MPEG LA, LLC. VOIR HTTP://WWW.MPEGLA.COM

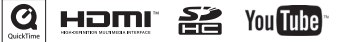

Windows est une marque commerciale de Microsoft Corporation (USA). Macintosh, QuickTime et le logo QuickTime sont des marques déposées ou commerciales d'Apple Computer Inc. aux USA et dans d'autres pays. Les logos SD et SDHC sont des marques commerciales. YouTube est une marque déposée de Google, Inc. HDMI (High-Definition Muttimedia Interface) et Hammi sont des marques commerciales d'HDMI Licensing, LLC. Les autres noms de produits, marques déposées et noms de sociétés employés dans ce document sont la propriét de leurs détenteurs respectifs. Le contenu de ce document et les caractéristiques de ce produit sont sujet às modifications sams préavis.

# 200M

### www.zoom.co.jp

ZOOM CORPORATION 4-4-3 Kanda-Surugadai, Chiyoda-ku, Tokyo 101-0062 Japon

La copie ou la reproduction partielle ou totale de ce document sans permission est interdite. Q3HD-5003-1